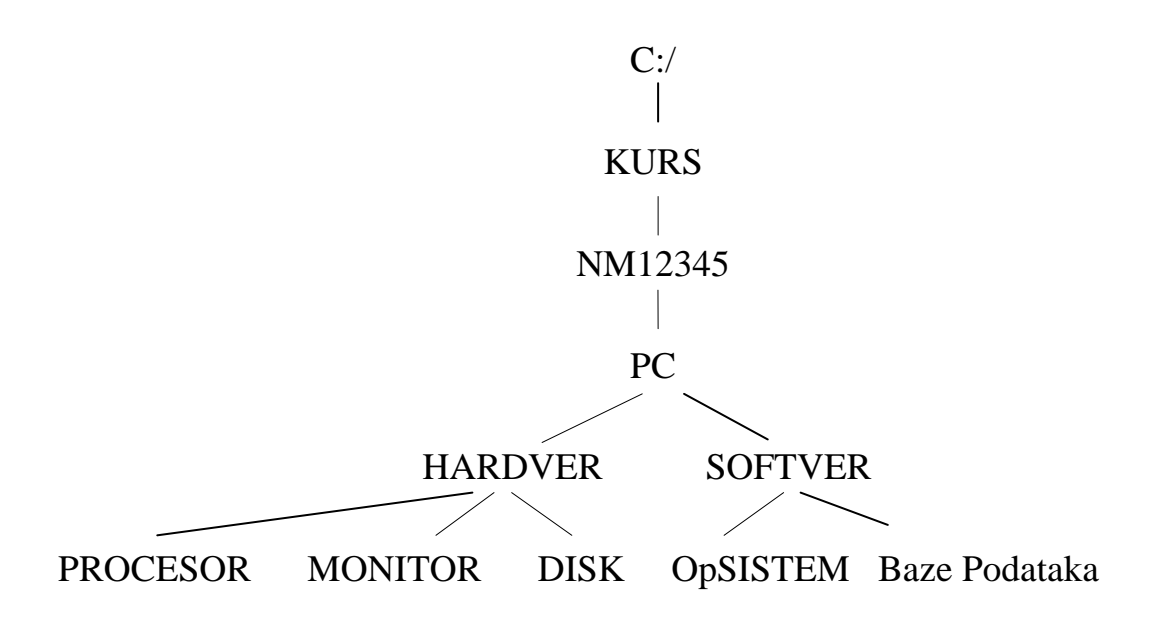

- 2. Na folderu **PROCESOR** formirati foldere pod nazivom **Doc1** i **Doc2**.
- 3. Na folderu Doc1 formirati datoteku PODACI.TXT
- 4. Iskopirati datoteku PODACI.TXT na folder Baze Podataka

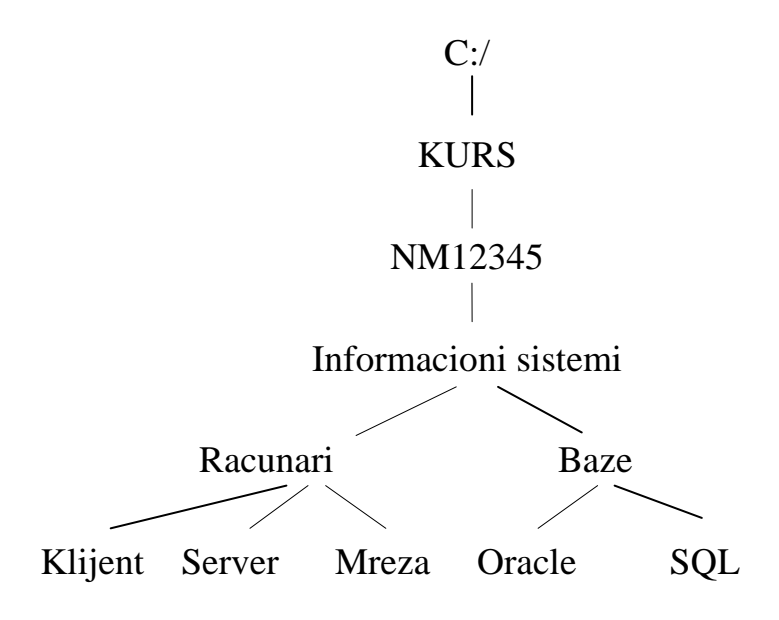

- 2. Na folderu SERVER formirati foldere pod nazivom Server1 i Server2.
- 3. Na folderu Server1 formirati datoteku IBM.TXT
- 4. Preneti datoteku IBM.TXT na folder SQL, i promeniti joj naziv u UPIT.TXT

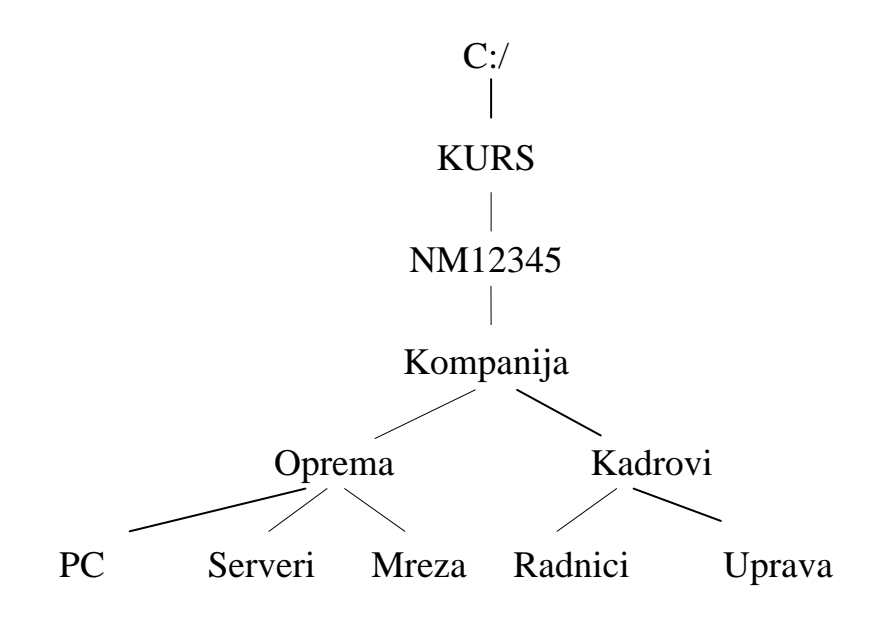

- 2. Na folderu PC formirati foldere pod nazivom PC1 i PC2.
- 3. Na folderu PC1 formirati datoteku Racunar.TXT
- 4. Preneti datoteku **Racunar.TXT** na folder **RADNICU**, i promeniti joj naziv u **Platni spisak.TXT**

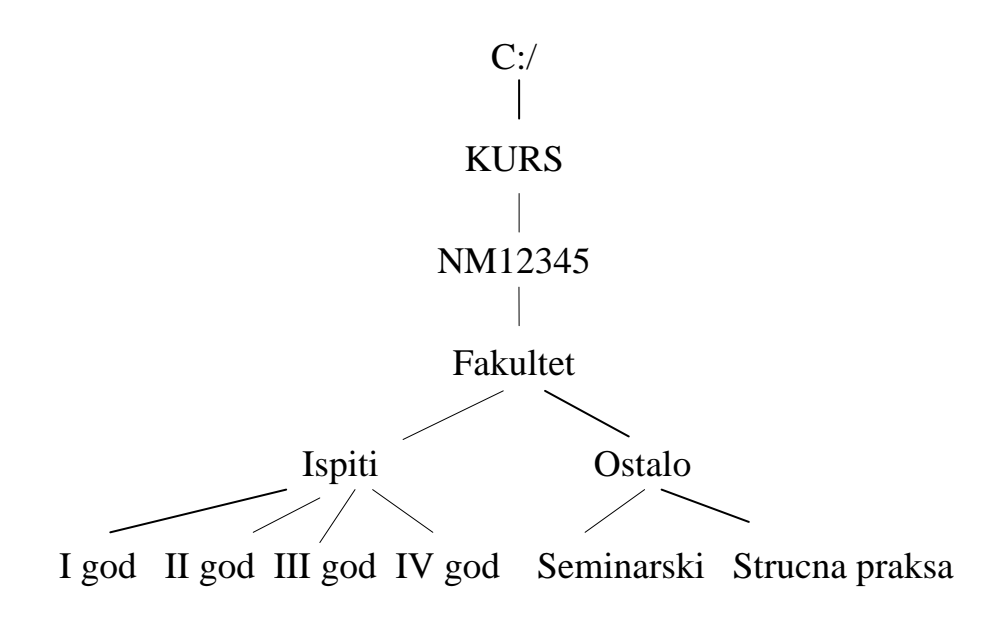

- 2. Na folderu II god formirati datoteku Statistika.TXT
- 3. Iskopirati datoteku **Statistika.TXT** na folder **Seminarski**, pod nazivom **Informatika.TXT**

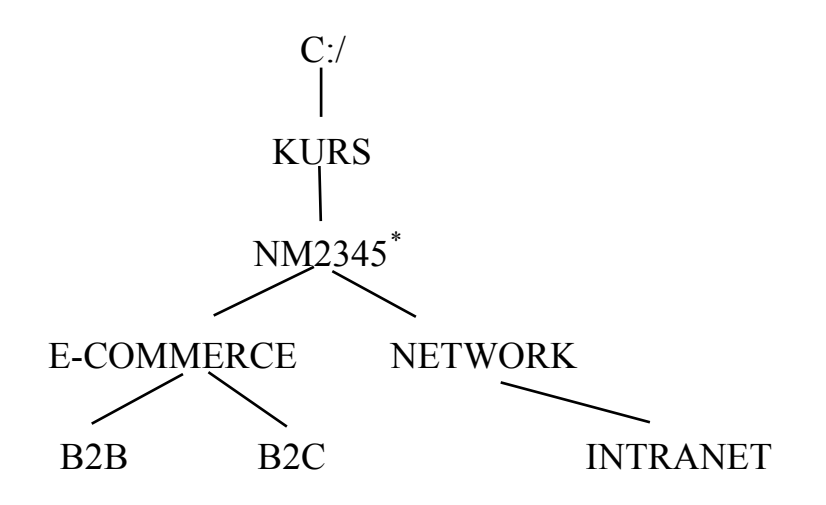

- 2. Na folderu NETWORK formirati foldere pod nazivom LAN i WAN
- 3. Na folderu B2B formirati datoteku Elektronsko bankarstvo.TXT
- 4. Preneti datoteku **Elektronsko bankarstvo.TXT** na folder **WAN**, pod nazivom **ADSL.TXT**

<sup>\*</sup> NM2345 - je oznaka za radni direktorijum svakog od studenata. Dobija se od inicijala i broja indeksa svakog studenta. Tako npr. Miloš Janković sa brojem indeksa 22345 će formirati direktorijum MJ22345.